## Mejora tu sitio web

Rafael Sebastián Aguilar

Curso de extensión universitaria Campus de Burjasot Universidad de Valencia Febrero 2014

### Curso Joomla DIA 1

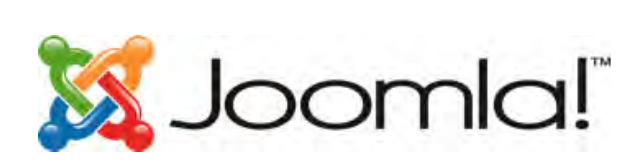

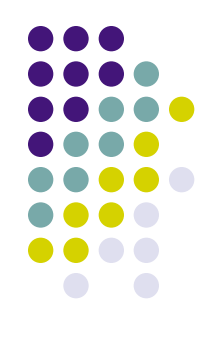

- Introducción sobre virtulización de máquinas
- Breve introducción a CMS: Joomla
- Instalación de Apache + PHP + MySQL
  - Para servidores Windows (opcional)
  - Para servidores Linux (curso)
- Instalación Joomla
- Introducción al administrador de Joomla
- Introducción a los templates de Joomla
- Nuestra primera página web con Joomla

### Introducción CMS: Joomla

- CMS: Content Management System o Sistema de gestión de contenidos. Como su nombre indica, es un sistema que permite al usuario de forma cómoda (gráfica) administrar los contenidos una web (añadir, eliminar, etc.)
- Será la plantilla del CMS la que defina qué posiciones posibles hay para cada contenido que se va a añadir. El gestor le asignará una posición de todas las posibles
- Otras de las características de CMS es la modularidad. Se pueden añadir módulos desarrollados por terceros, siempre la plantilla indicará el lugar

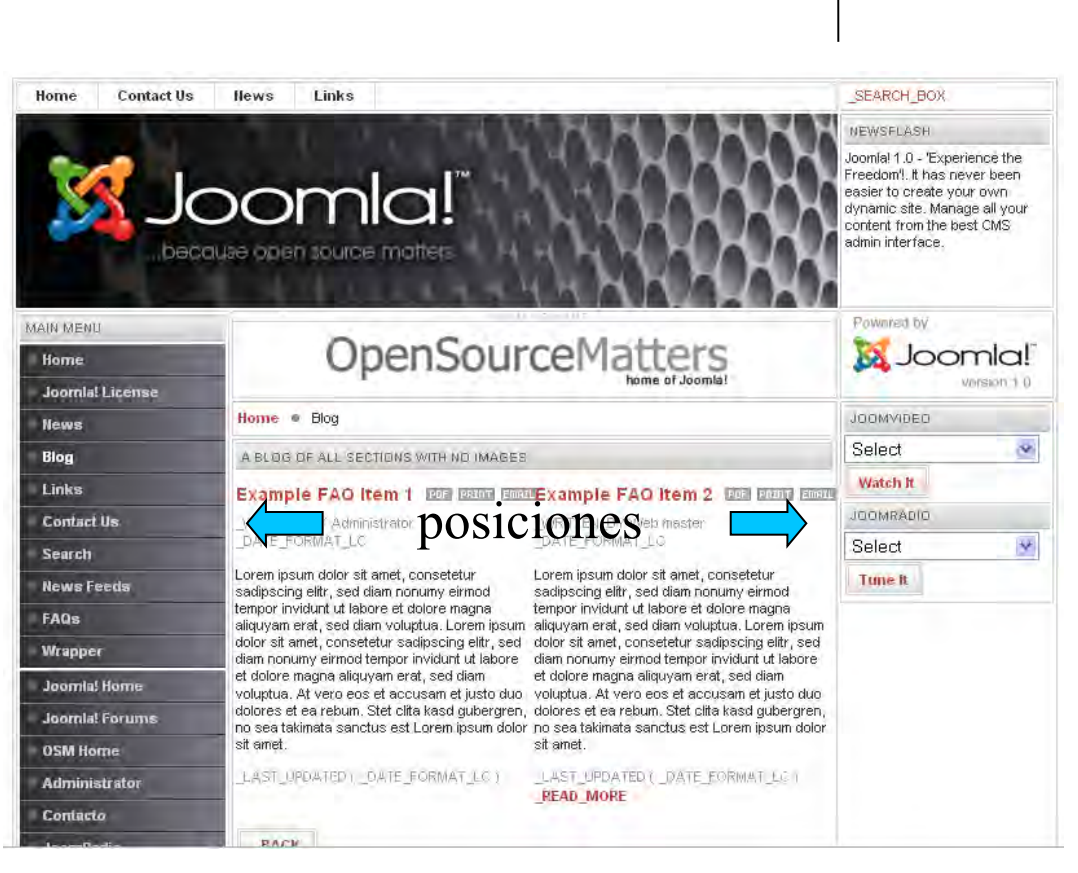

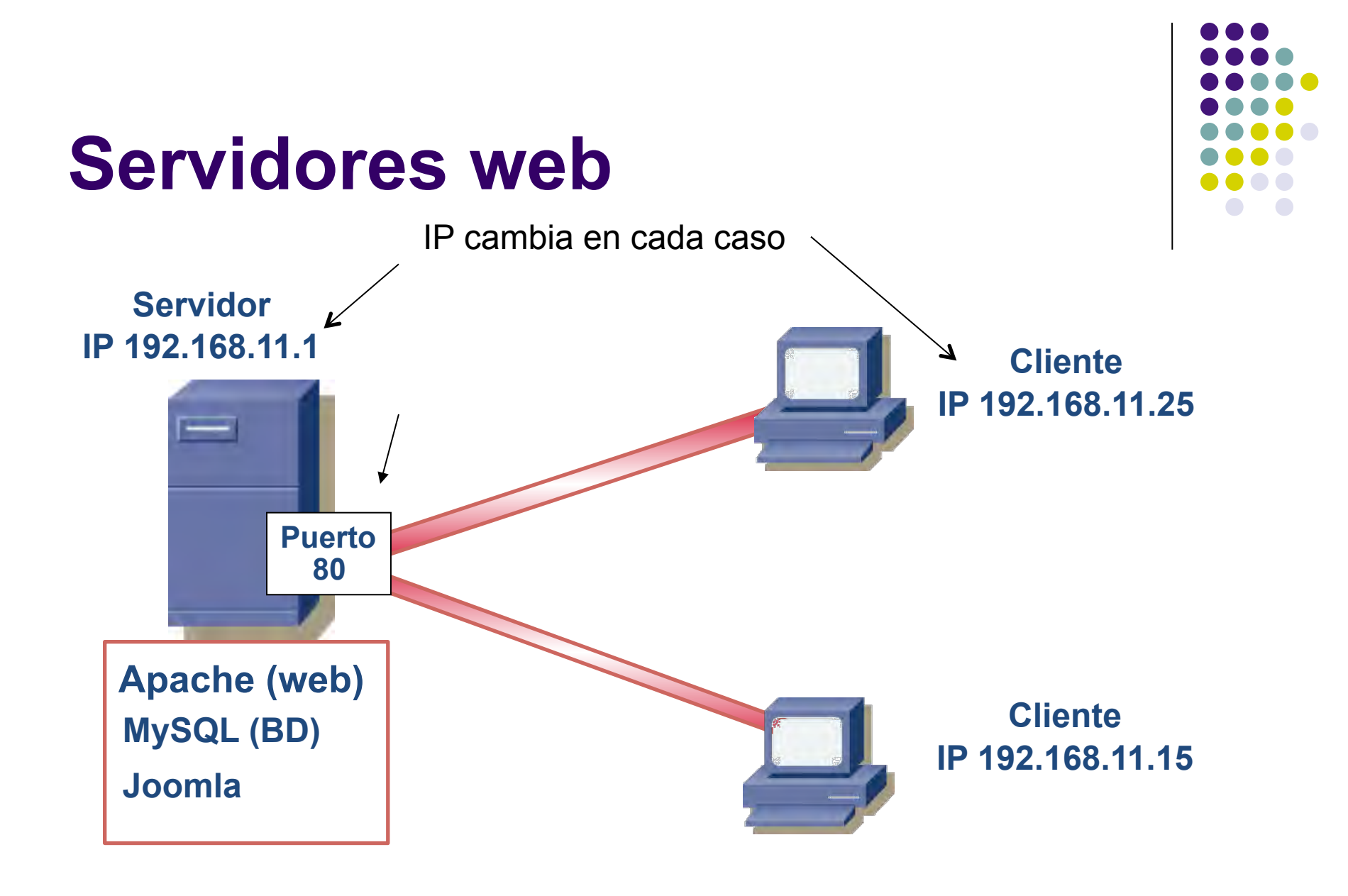

BD = Base de datos

### **Maquina Virtual**

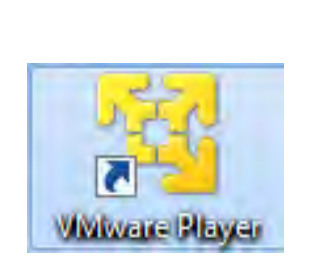

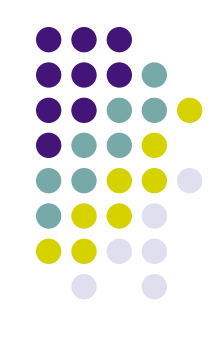

Vamos a usar un servidor virtual mediante VMWare Player\*:

• Simula un PC (*servidor*) dentro de un PC (*cliente*)

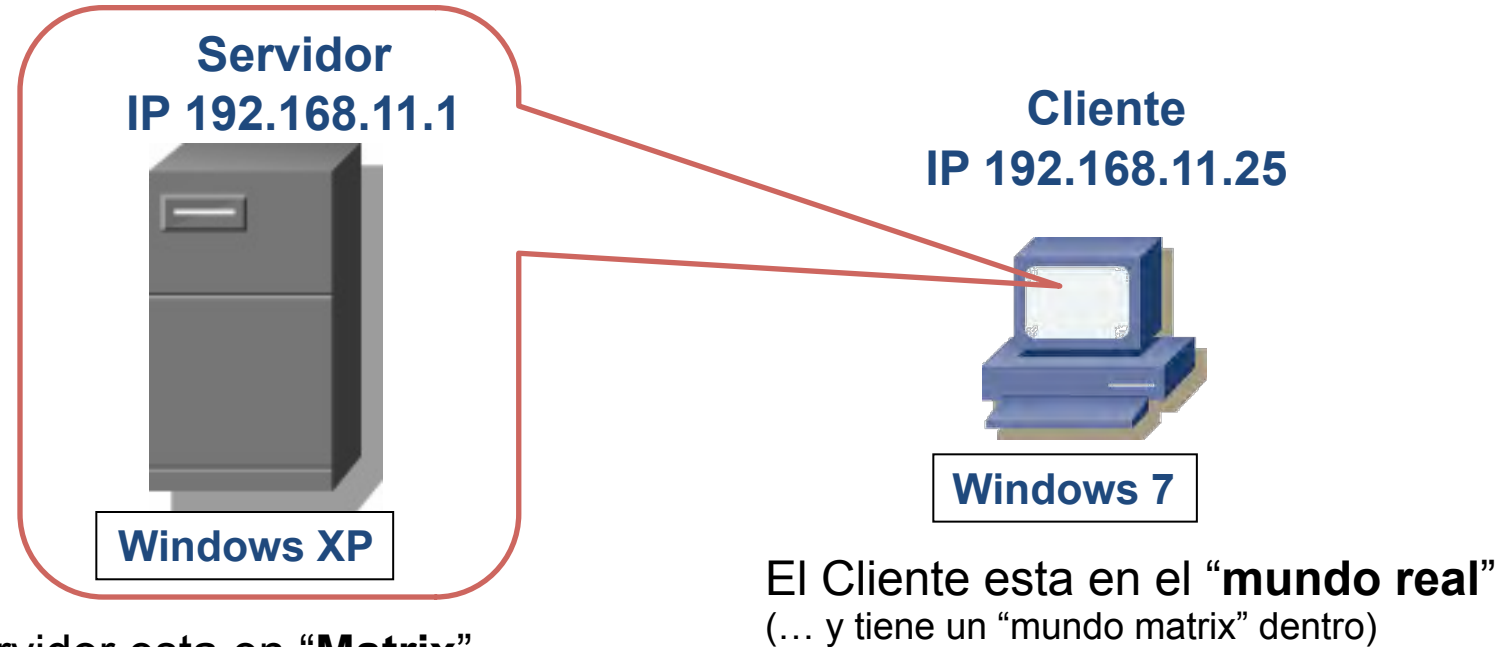

El servidor esta en "Matrix"

(...y no es consciente, piensa que está en el mundo real)

\*http://www.vmware.com/products/player/

### Servidor dentro del cliente

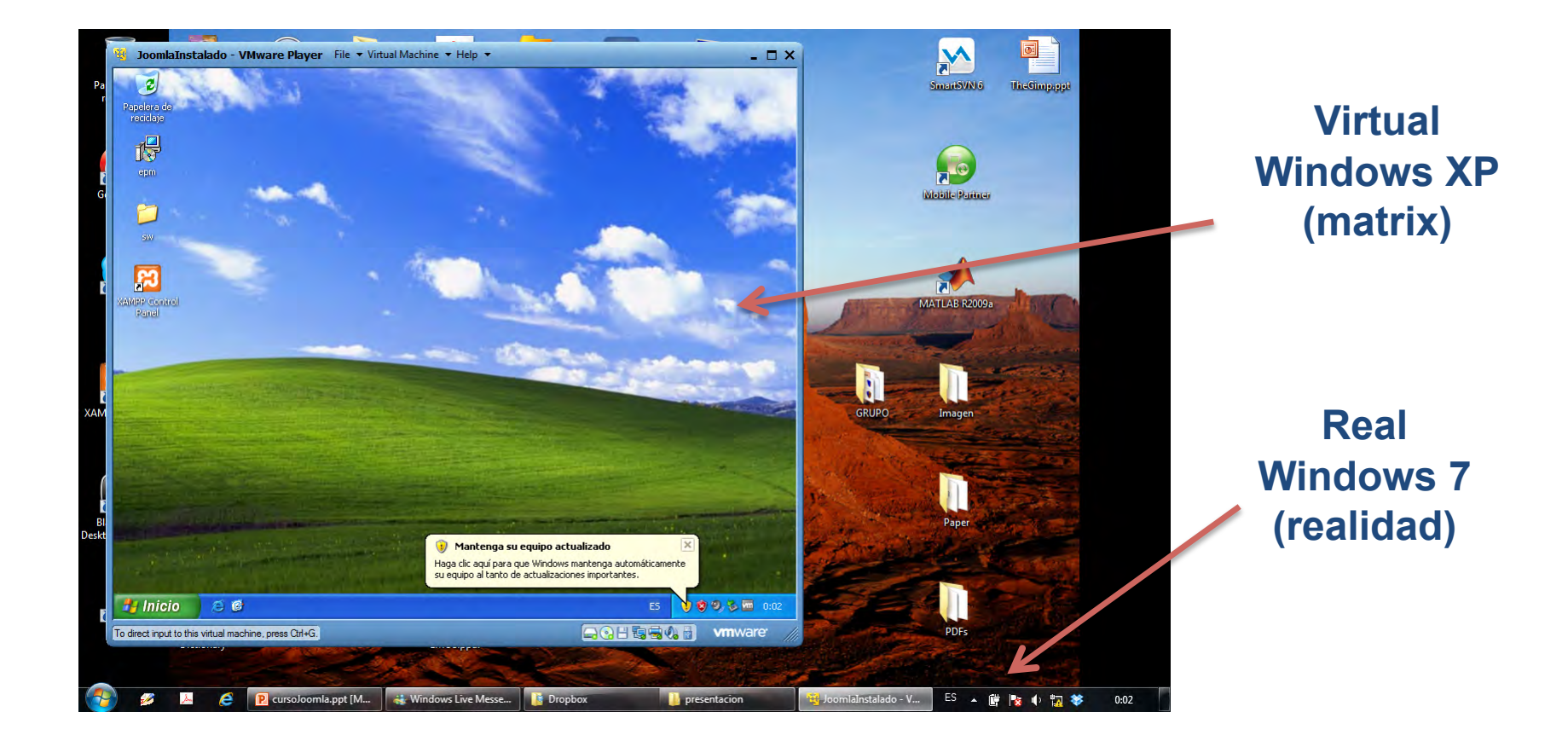

### Introducción CMS: Joomla

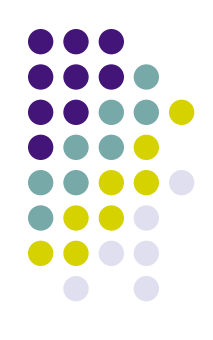

- Todas las acciones de administración se realizan a través del navegador web
- No es necesario tener conocimientos de HTTP
- Joomla está programado en PHP
- Elementos principales de Joomla:
  - Base de datos MySQL: información + configuración
  - <u>Scripts PHP</u>: Acceso a la base de datos y presentación de la información

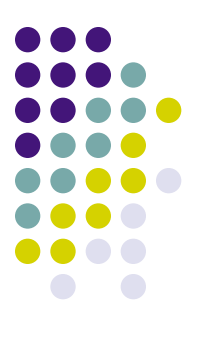

### Posibilidades de Joomla

| Acción                                                   | Cómo?                         |
|----------------------------------------------------------|-------------------------------|
| Organizar tu web                                         | Administrador                 |
| Publicar contenidos                                      | Editor, artículos, categorías |
| Modificar aspecto del portal                             | Plantillas                    |
| Calendario, Estadísticas,<br>Visitas, reproductores, etc | Módulos y Componentes         |
|                                                          |                               |

# Como instalar el servidor?

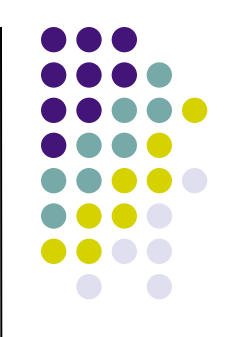

- Instalar servidor de páginas web:
  - Windows [diapositivas 10-15]
  - Linux

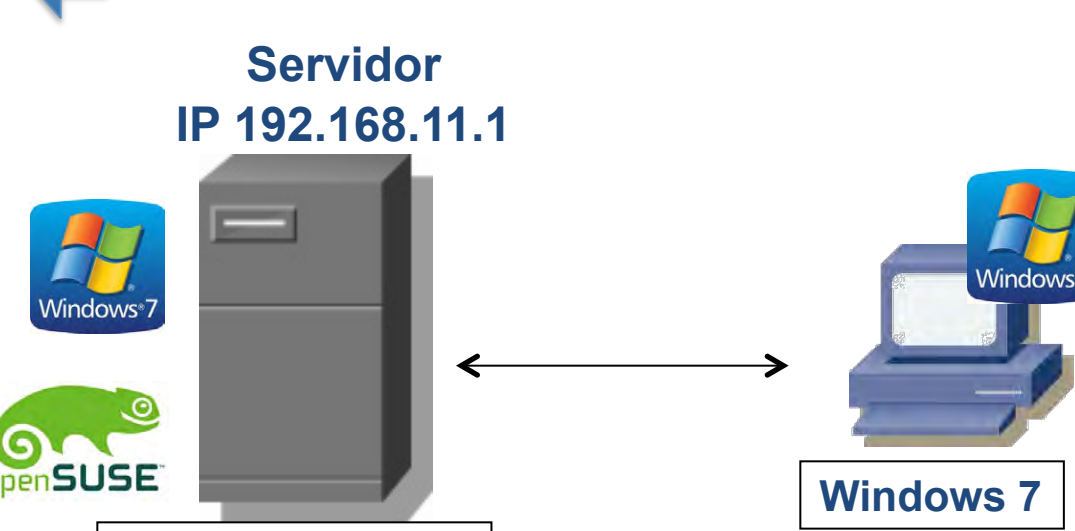

Windows o Linux

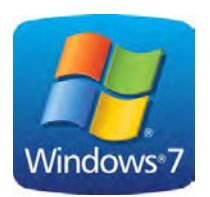

### Como instalar el servidor en Windows? (extra)

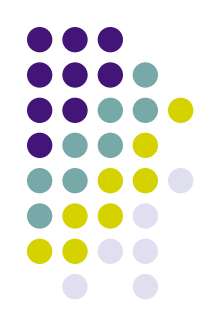

Instalación de Apache + PHP + MySQL

- Instalar **XAMPP**. Este paquete lo engloba todo (servidores Apache, MySQL, ...)
- Permite que instalemos un servidor de páginas web (*Apache*) y una base de datos (*MySQL*) en nuestro PC en pocos pasos
- Usaremos la última version 1.8.1
  - Descargar de: http://www.apachefriends.org/
  - *xampp-win32-1.8.1-VC9-installer* (autoinstalador)
  - Instalar "como servicio"
  - Tras instalar borrar carpeta C:\xampp\tmp

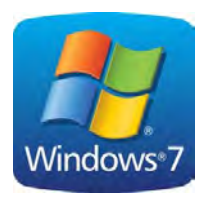

### XAMPP (Servidor web - Apache)

| XAMPP Control Panel Application                                                                                                    | ×                                                                                                    |
|----------------------------------------------------------------------------------------------------|----------------------------------------------------------------------------------------------------|
| XAMPP Control Panel Service SCM                                                                                                    |                                                                                                    |
| Modules Svc Apache Running Stop Admin                                                                                                    |                                                                                                    |
| Svc       MySql       Running       Stop       Admin       Explore         Svc       FileZilla       Start       Admin       Explore         Svc       Mercury       Start       Admin       Explore                               |                                                                                                    |
| mysql State 1 Service 0 Start 1 Thread 160 Op 0 Port 33<br>ftp State 0 Service 0 Start 0 Thread 0 Op 0 Port 21<br>mercury State 0 Service 0 Start 0 Thread 0 Op 0 Port 25<br>(AMPP Application Status 1.1.2.2                      |                                                                                                    |
| httpd State 1 Service 1 Start 0 Thread 0 Op 0 Port 80<br>mysql State 1 Service 0 Start 1 Thread 160 Op 0 Port 33<br>ftp State 0 Service 0 Start 0 Thread 0 Op 0 Port 21<br>mercury State 0 Service 0 Start 0 Thread 0 Op 0 Port 25 | MySQL-Base de datos     ACTIVADO       PHP     ACTIVADO                                                |
| < <u>III</u>                                                                                                    | HTTPS (SSL) ACTIVADO<br>Common Gateway Interface (CGI) ACTIVADO<br>Server Side Includes (SSI) ACTIVADO |
|                                                                                                    | SMTP Server     DESACTIVADO       FTP Server     DESACTIVADO       Tomcat Server     DESACTIVADO       |
|                                                                                                    |                                                                                                    |

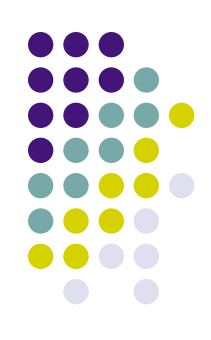

Consejo

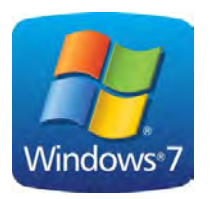

### XAMPP (Servidor BD-*MySql*)

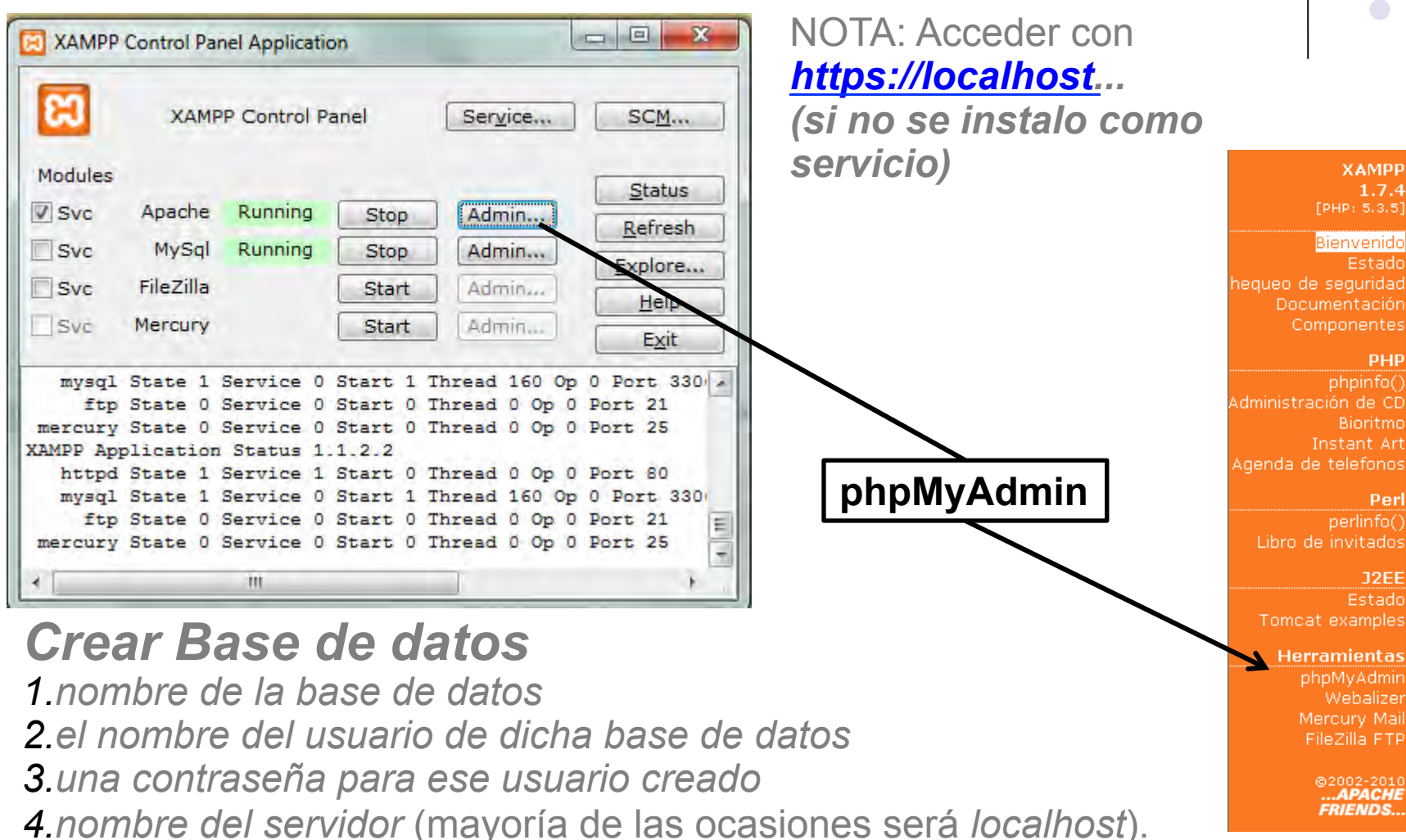

XAMPP

1.7.4

PHP

Perl

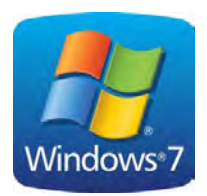

### Instalación de Joomla

**Importante!** (ver próximas transparencias)

- Al crear la base de datos con MySQL apuntar:
  - Usuario de la base de datos
  - Nombre de la base de datos
  - Contraseña de usuario
- Versión de Joomla
  - Joomla\_2.5.8-Spanish-Pack\_Completo

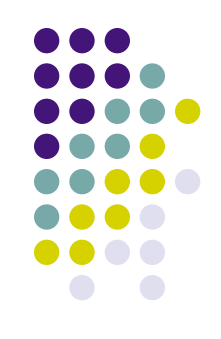

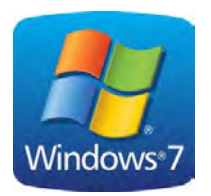

### XAMPP Crear Base de Datos

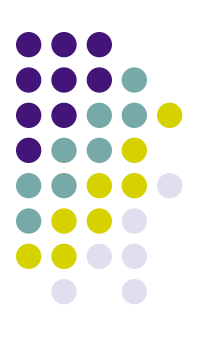

| 뎚 localhost         |                            |             |                         |         |
|---------------------|----------------------------|-------------|-------------------------|---------|
| 🗃 Bases de datos    | SQL Estado actual          | Variables   | 41 Juegos de caracteres | Motores |
| 🚡 İmportar 🛛 🖶 Syno | chronize                   |             |                         |         |
| Accciones           |                            |             |                         |         |
| MySQL localhost     |                            |             |                         |         |
| 🔁 Crear nueva bas   | se de datos 🕜 🛛 🖌          | /           |                         |         |
|                     | utf8_spanish_ci            | ✓ Cr        | ear                     |         |
| Cotejamiento de     | las conexiones MySQL: utf8 | _spanish_ci | • 0                     |         |
| Interfaz            |                            | ~           | <b>`</b>                |         |
| 🗐 Idioma - Languag  | e 🕕 : Español - Spanish    |             |                         |         |
| 🥩 Tema / Estilo: 🛛  | riginal 💌                  |             |                         |         |
| Cambiar el color:   | C Reiniciar                |             |                         |         |
| Tamaño del font:    | 82% 💌                      |             |                         |         |

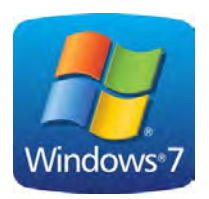

#### XAMPP Crear Usuario

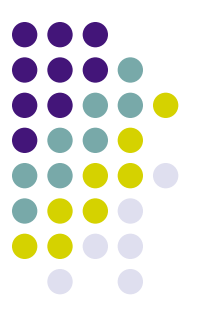

| 🗃 localhost               |                          |           |                         |         |             |           |
|---------------------------|--------------------------|-----------|-------------------------|---------|-------------|-----------|
| Bases de datos            | SOL ØEstado actual       | Variables | 11 Juegos de caracteres | Motores | Privilegios | 4 Replica |
| DExportar Dimp            | ortar 🔄 Synchronize      |           |                         |         | R           |           |
| 🐓 Agregar un nue          | vo usuario               |           |                         |         |             |           |
| -Información de la cu     | anna                     |           |                         |         |             |           |
| Nombre de usuario:        | Use el campo de texto: 😒 | Rafa      |                         |         |             |           |
| Servidor:                 | Use el campo de texto: 🛩 | localhost | 1                       |         |             |           |
| Contraseña:               | Sin contraseña 🛛 👻       | ۲.        |                         |         |             |           |
| Debe volver a escribir:   |                          |           |                         |         |             |           |
| Generar la<br>contraseña: | Generar                  |           |                         |         |             |           |

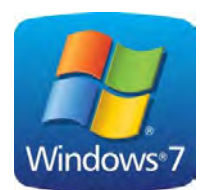

### Configuración de Joomla

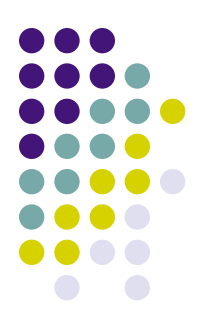

- En directorio 'htdocs' crear directorio 'Joomla'
  - C:\xampp\htdocs\Joomla
- En el directorio anterior descomprimir el contenido de Joomla\_2.5.8
- Iniciar instalación Joomla: <u>http://localhost/joomla/</u>

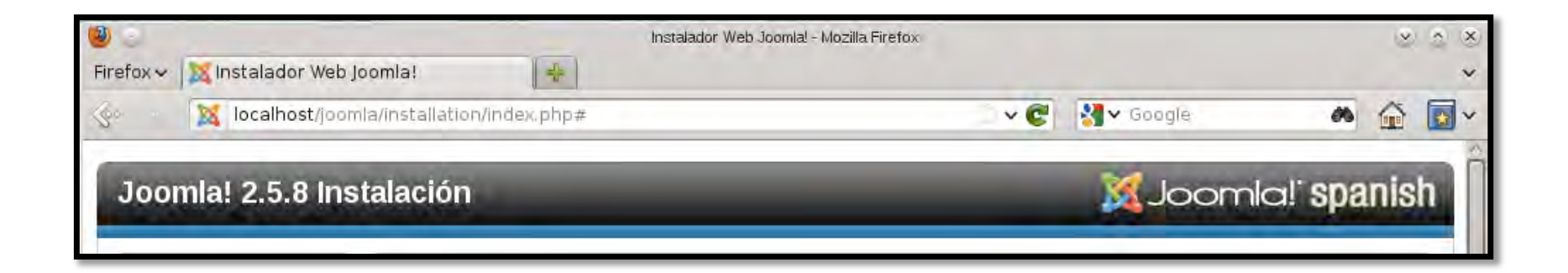

- Abrir la máquina virtual Linux:
  - Descomprimir "servidor.zip" y ejecutar "servidor"
  - Indicar que el servidor fue copiado "I copied it"
  - No actualizar, "Remind me later"

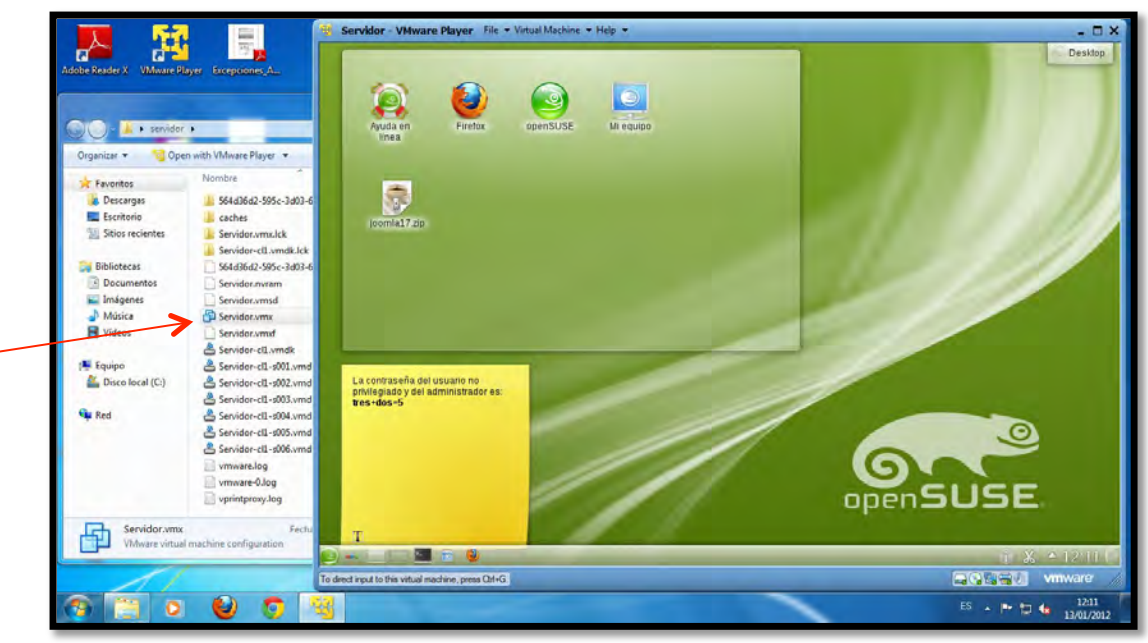

- Descargar e Instalar servidor Apache:
  - Botón de *Inicio*  $\rightarrow$  *Máquina*  $\rightarrow$  *Yast*
  - Instalar / Desinstalar software

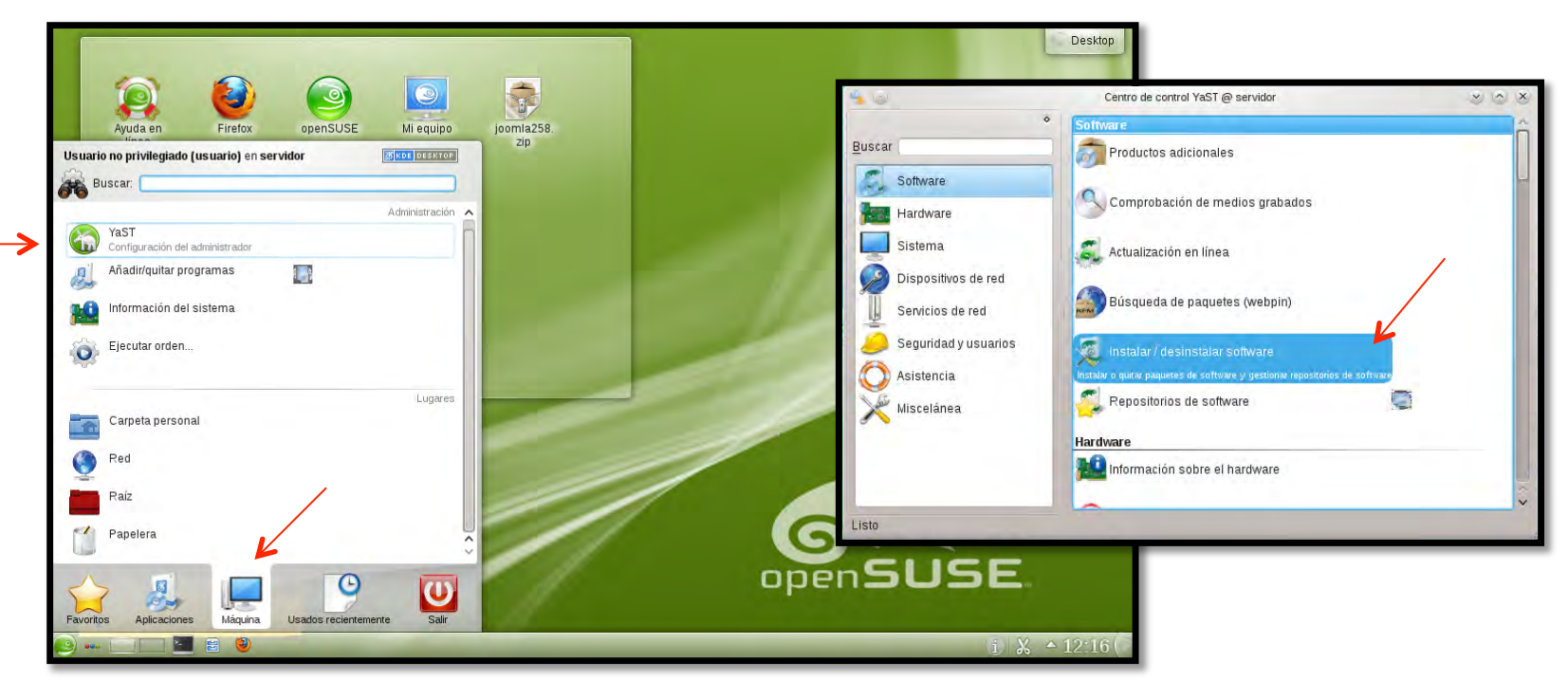

- Instalar paquetes de servidor Apache:
  - 1. Ver  $\rightarrow$  Patrones  $\rightarrow \square$  Servidor Web y LAMP
  - 2. Seleccionar paquete "php5-zlib" (derecha)

| P      | atrón 👻                         | +     | ve Paquata                                  | Decumen                                               | Instalada (Disponible)       | Tamañ |
|--------|---------------------------------|-------|---------------------------------------------|-------------------------------------------------------|------------------------------|-------|
| 🗆 🏹 P  | aquetes de instalación YaST     |       | mvsgl-community-server                      | A True Multiuser Multithreaded SOL Database Server    | 5.5.16-3.3.1 (5.5.28-3.14.1) | 42.1  |
|        |                                 |       | apache2                                     | The Apache Web Server Version 2.2                     | (2.2.21-3.6.1)               | 2,0   |
| 🖾 🔔 G  | estión de software              |       | # apache2-doc                               | Paquete de documentación adicional de Bonobo          | (2.2.21-3.6.1)               | 11,6  |
|        |                                 |       | 🗶 apache2-example-pages                     | Páginas de muestra para el servidor web Apache 2.     | (2.2.21-3.6.1)               | 1,0   |
|        | abletPC                         |       | 🕺 apache2-mod_perl                          | Perl integrado en Apache                              | (2.0.5-5.1.3)                | 7,3   |
| e F    | unciones de servidor            |       | apache2-mod_php5                            | Módulo PHP5 para Apache 2.0.                          | (5.3.8-4.34.1)               | 5,0   |
|        | onidar do probinos              |       | apache2-mod_python                          | Módulo Python para el servidor Web Apache 2           | (3.3.1-167.1.2)              | 3,0   |
|        | ervicer de archivos             |       | apache2-pretork                             | MPW (Wullix Processing Module) "prefork" de Apache 2. | (2.2.21-3.0.1)               | 021,0 |
|        | ervidor miscelánea              |       | patients-openSUSE-tamp_server<br>obn5.ctvne | PHP5 Extension Monthle                                | (538,4341)                   | 140   |
|        |                                 |       | oho5-dom                                    | PHP5 Extension Module                                 | (5.3.8-4.34.1)               | 159.0 |
|        | dministración de red            |       | D php5-ad                                   | PHP5 Extension Module                                 | (5.3.8-4.34.1)               | 327,0 |
|        |                                 | in la | # php5-iconv                                | PHP5 Extension Module                                 | (5.3.8-4.34.1)               | 38,0  |
|        | ervidor de impresión            |       | php5-mbstring                               | PHP5 Extension Module                                 | (5.3.8-4.34.1)               | 2,0   |
|        |                                 |       | 🛫 php5-mysql                                | PHP5 Extension Module                                 | (5.3.8-4.34.1)               | 176,0 |
| S S    | ervidor de correo y noticias    |       | php5-zip                                    | PHP5 Extension Module                                 | (5.3.8-4.34.1)               | 83,0  |
|        | anidos unb ut hup               |       | php5-zlib                                   | PHP5 Extension Module                                 | (5.3.8-4.34.1)               | 35,0  |
|        | ervidor web y LAMP              |       | postgresql                                  | Basic Clients and Utilities for PostgreSQL            | (9.1.6+9.1-3.18.1)           | 1,0   |
| P      | asarela de Internet             | I     | Descripción Datos técnicos Depender         | cias Versiones Lista de archivos Registro de cambios  |                              |       |
|        | CONTRACTOR OF STREET            |       | php5-zlib - PHP5 Extension Module           |                                                       |                              |       |
| S S    | ervidor DHCP y DNS              |       | PHP functions to read and write gzin (      | rompressed files                                      |                              |       |
|        | perider de directories (LDAD)   |       | The functions to read and write gap (s      | se comproso anos.                                     |                              |       |
|        | ervicion de directorios (EDAP)  |       |                                             |                                                       |                              |       |
|        | ervidor anfitrión para la máqui |       |                                             |                                                       |                              |       |
|        |                                 |       |                                             |                                                       |                              |       |
| e s    | software privativo              |       |                                             |                                                       |                              |       |
| E 📻 Vi | arios paquetes de código cerr   |       |                                             |                                                       |                              |       |
| -      | esarrollo                       |       |                                             |                                                       |                              |       |
| - 24   |                                 |       |                                             |                                                       |                              |       |
| D      | esarrollo base                  | 10    |                                             |                                                       | Cancelar                     | Ace   |

- Activar servidor Apache y mySql:
  - 1. Servicios del sistema (niveles de ejecución)
  - 2. Apache2 (botón Activar); mysql (botón Activar)

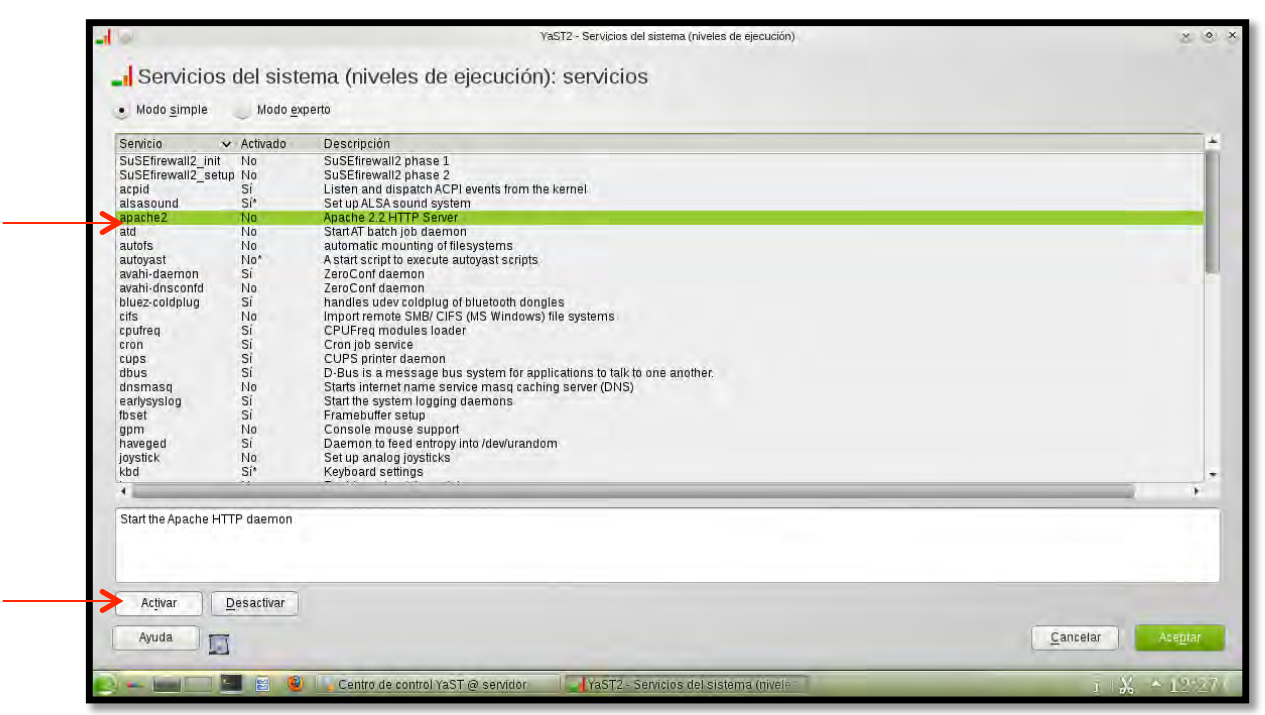

- Comprobar servidor Apache y mysql:
  - 1. Abrir navegador web (Firefox)
  - 2. Conectar al servidor desde dentro: http://localhost
  - 3. Conectar al servidor desde windows: http://IPservidor\*

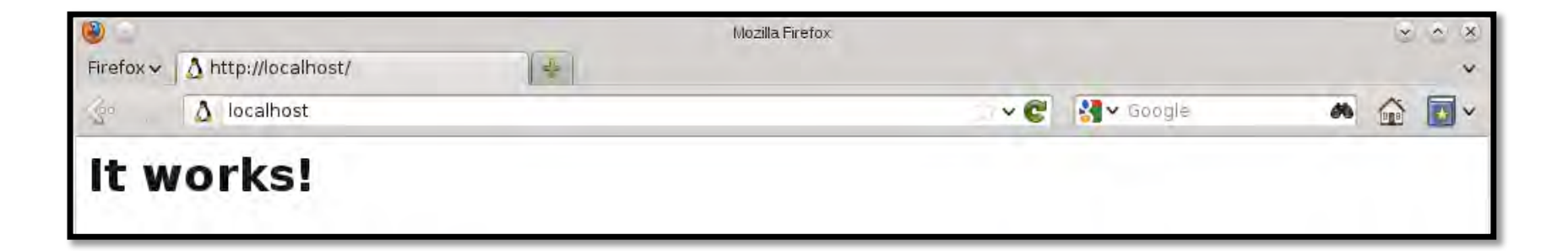

#### \*Obtén la IP de tu servidor!!

### Como configurar servidor mysql en Linux?

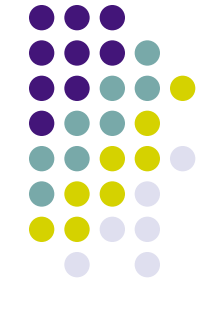

• Acceder a la consola de administración.

Convertiros en super-usuarios y crear BD

🔤 usuario : mysql\_secure\_in

- 1. Escribir su
- 2. Contraseña *tres+dos=5*
- 3. mysql\_secure\_installation
  - Current password: ENTER

E

- Clave: Una-buena-clave
- Presionar ENTER para el resto de preguntas
- 4. ./joomla\_db\_create.sh

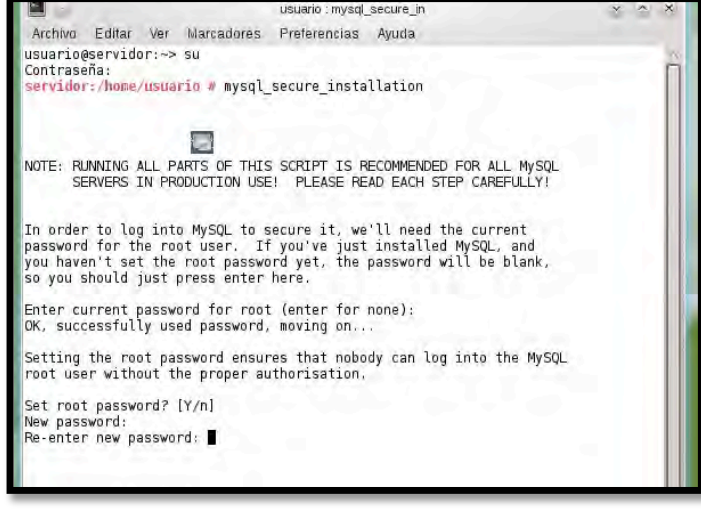

### Como configurar servidor mysql en Linux?

- Comprobar que hemos instalado en la BD:
  - 1. En la consola del terminal, escribir:
    - cat joomla\_db\_create.sh
  - 2. Apuntar los datos de usuario y password
  - 3. No cerrar la ventana de consola

| <pre>servidor:/home/usuario # ./joomla db create.sh</pre>                                                                                                    |
|----------------------------------------------------------------------------------------------------|
| <pre>servidor:/home/usuario # cat joomla_db_create.sh #! /bin/bash</pre>                                                                                                    |
| MYSQL_ROOT="root"<br>MYSQL_ROOT_PW="Una-buena-clave"<br>JOOMLA_DB="joomladb"<br>JOOMLA_DB_USER="joomla"<br>JOOMLA_DB_PW="La-clave-de-joomla"                                                                                                    |
| <pre># crear una base de datos mysql mysql -u \$MYSQL_ROOTpassword="\$MYSQL_ROOT_PW" &lt;&lt; fin create database \$JOOMLA_DB default character set utf8 collate utf8 general_ci; create user '\$JOOMLA_DB_USER'@'localhost' identified by '\$JOOMLA_DB_PW'; grant all on \$JOOMLA_DB.* to '\$JOOMLA_DB_USER'@'localhost'; fin</pre> |
| servidor:/home/usuario #                                                                                                    |

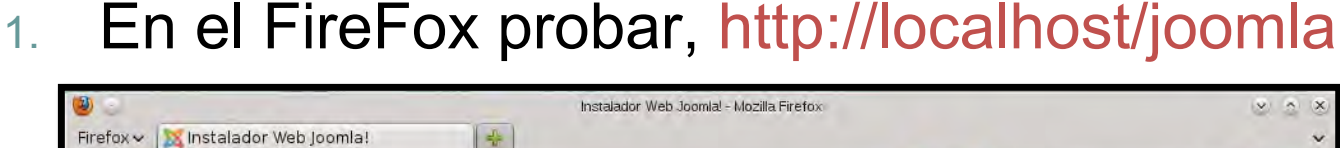

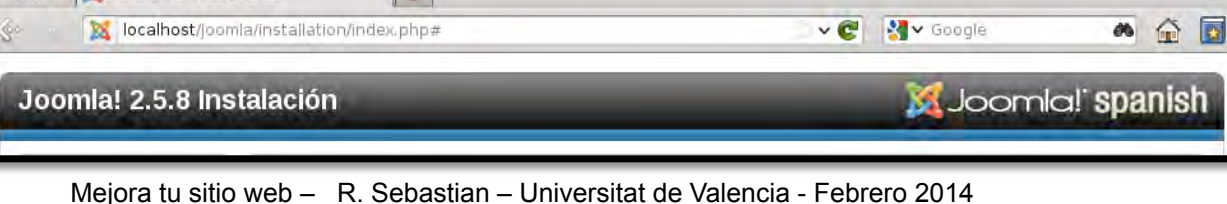

En la consola de comandos escribir: 2

Comprobar instalación

- mv Escritorio/joomla258 /srv/www/htdocs/joomla
- chown R wwwrun /srv/www/htdocs/joomla

- Utiliza botón derecho y "Extract Archive Here, <u>Autodetect</u> Subfolder"
- En el escritorio descomprimir Joomla258.zip 1.
- Descargar y descomprimir Joomla 2.5.8

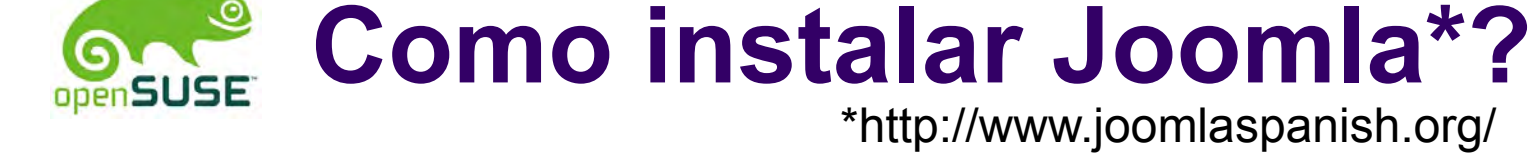

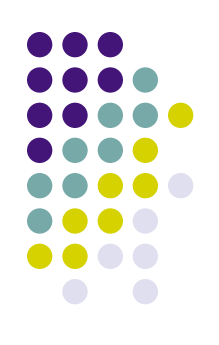

## Joomla! Configuración de Joomla

- Seleccionamos el idioma preferido, y Siguiente
- Comprobar que todo aparece como Si
- Aceptamos licencia
- Configuramos la base de datos
  - Utilizar los datos anteriores:
  - Nombre del host: localhost
  - Usuario: *joomla*
  - Contraseña: La-clave-de-joomla
  - Nombre de la base de datos: joomladb
- Configuración FTP, > Siguiente

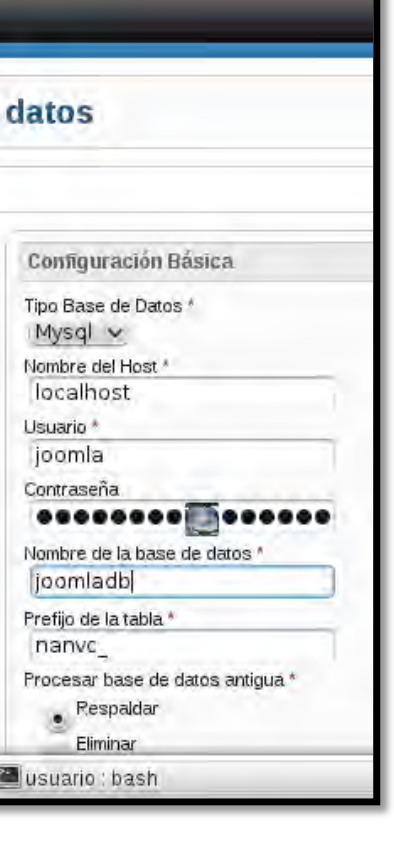

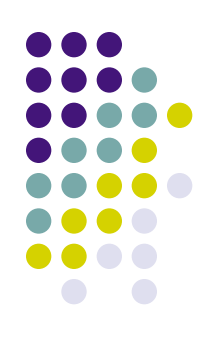

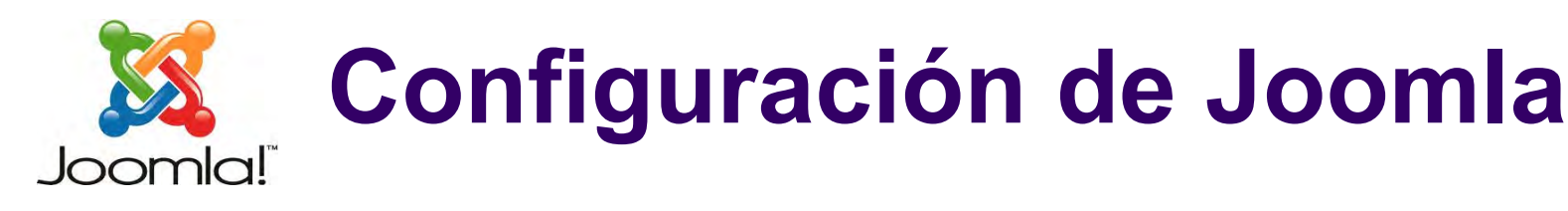

- Completar la configuración principal
- Nombre de sitio web
- Un email
- Configuramos el usuario administrador:
  - Usuario: admin
  - Contraseña: admin
- > Siguiente

| mbre del Sitio *                            | Mi web personal     |  |
|---------------------------------------------|---------------------|--|
| Configuración avanzada - O                  | pcional             |  |
|                                             |                     |  |
| el usuario admin.                           |                     |  |
| u E-mail *                                  | inventado@email.com |  |
| Usuario del Administrador *                 | admin               |  |
| Contraseña del Administrador *              |                     |  |
| Confirmar contraseña del<br>Administrador * | 00000               |  |
|                                             |                     |  |

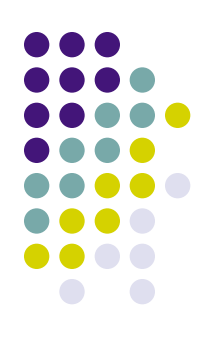

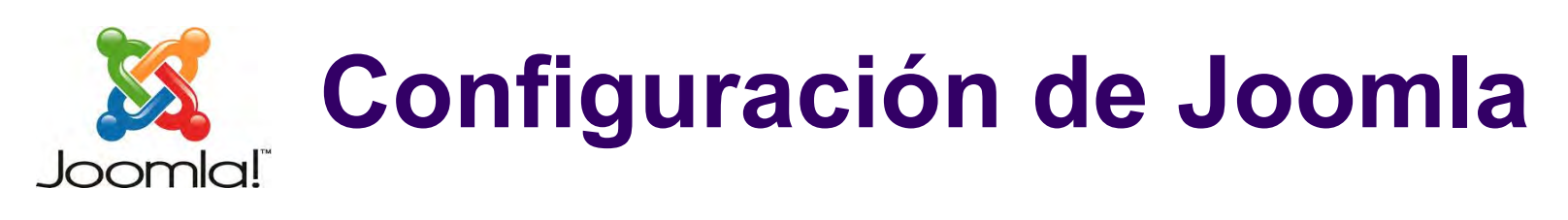

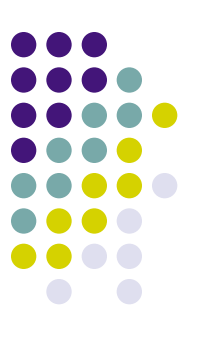

• Eliminar los datos de la instalación

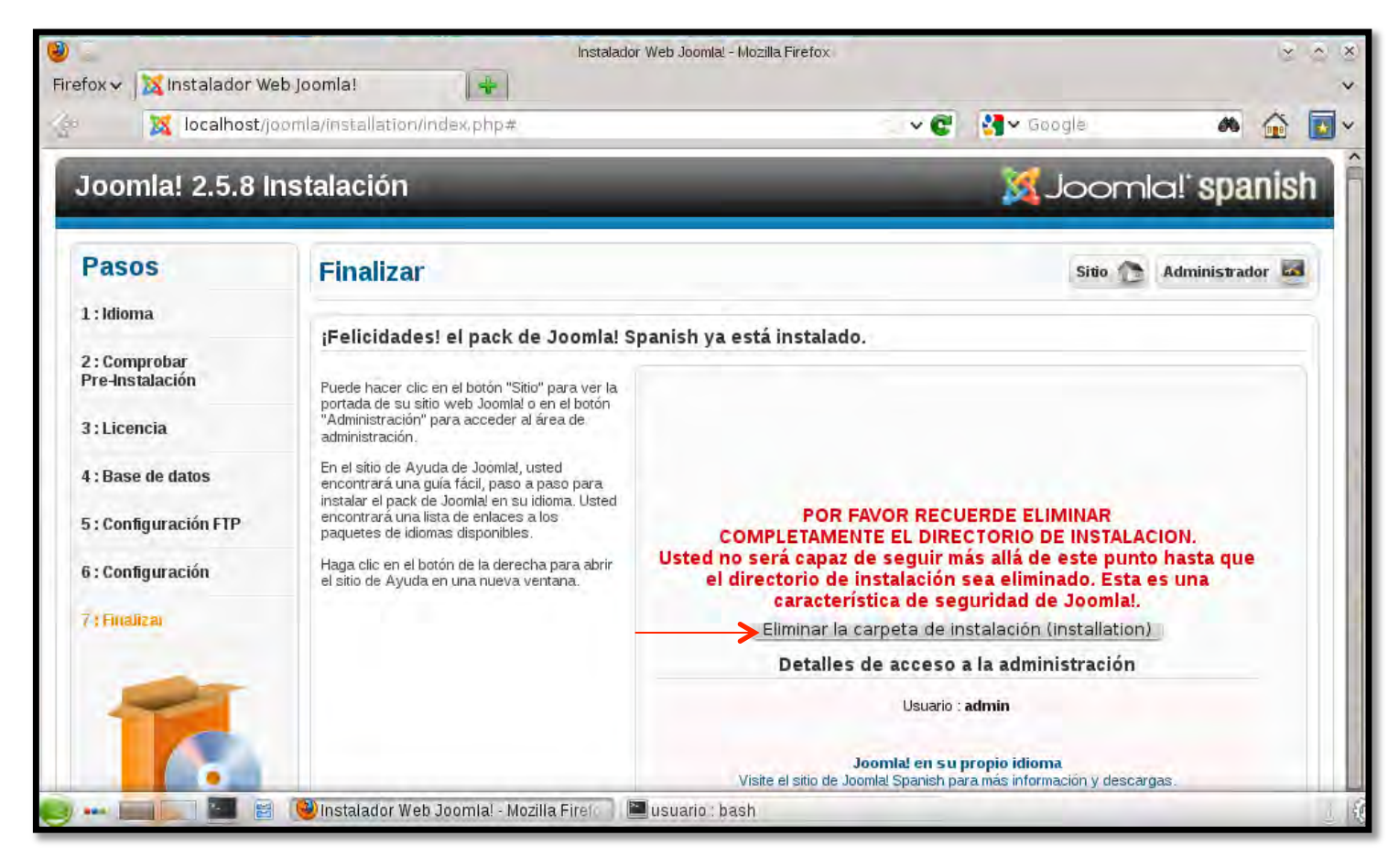

### El administrador de Joomla

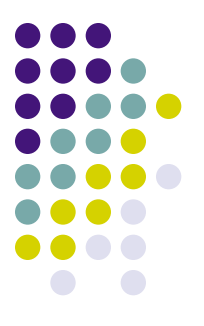

- Es lo que se llama el 'back end' o administrador
- Es una aplicación web con interfaz gráfica muy intuitiva
- Permite configurar todos los aspectos de nuestro sitio web. Escribir en Firefox:
  - <u>http://localhost/joomla/administrator/</u>
  - Para acceder a él hay que entrar con usuario y contraseña (admin,admin)

### El administrador de Joomla

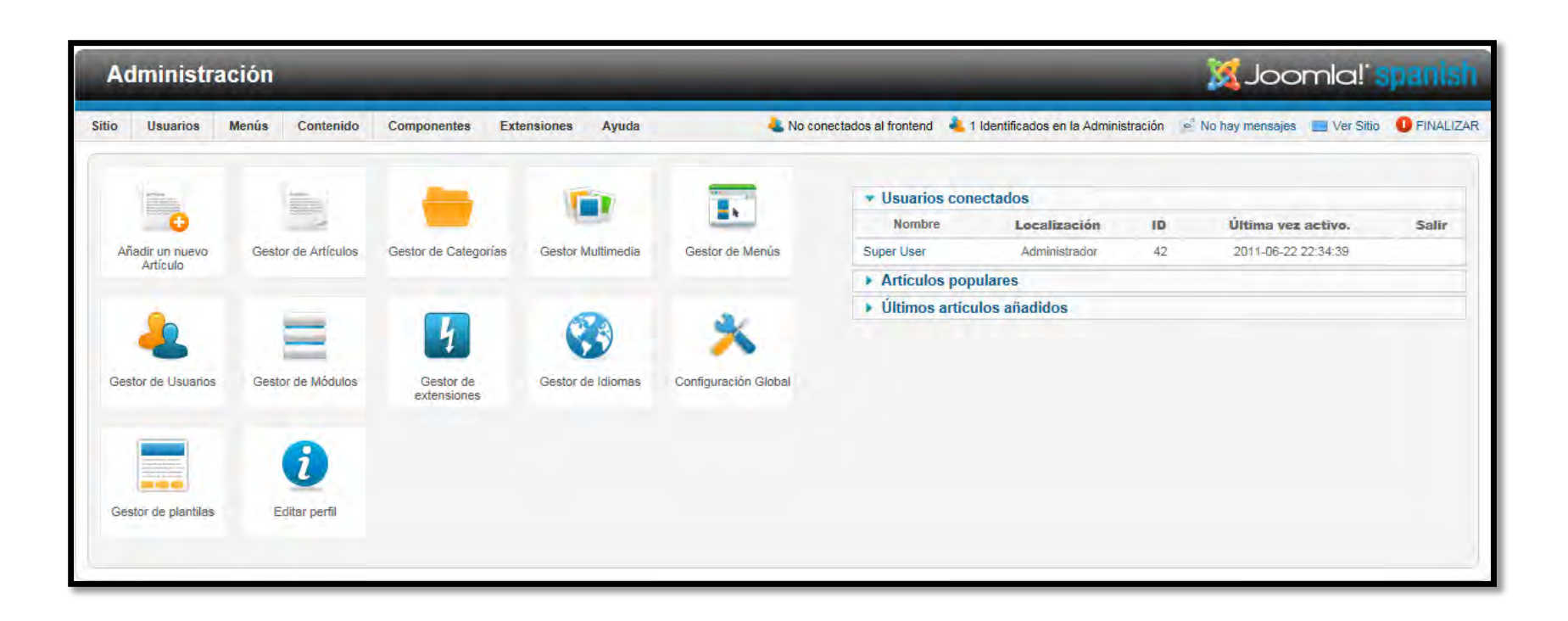

### **Crear un Usuario**

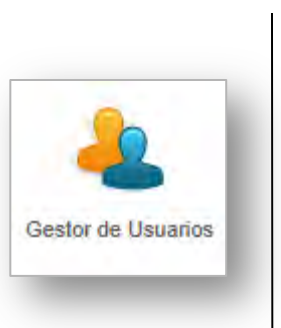

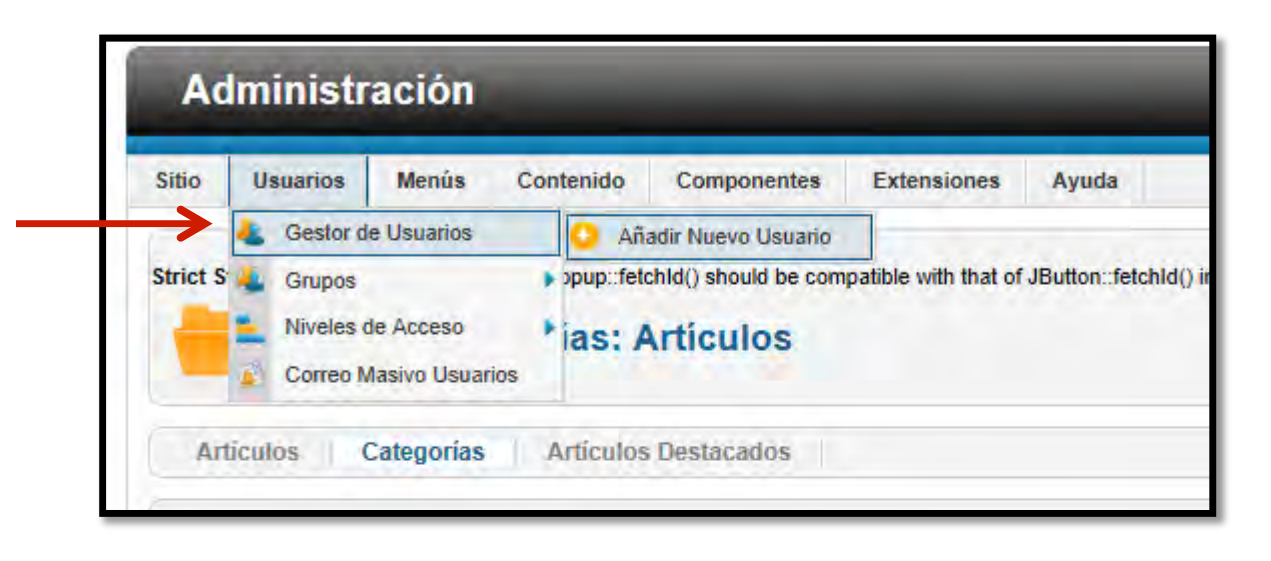

- Crear un usuario para cada miembro del grupo
  - Usuario 1: Grupo = "Super usuario", Idioma="Español"
  - Usuario 2: Grupo = "Público", Idioma="Inglés"

### Administrador Joomla

- Configuración de aspectos del sitio web
  - **Configuración Global**
  - Gestor de artículos
  - Gestor de categorías
  - Gestor multimedia
  - Gestor de menús
  - Gestor de Usuarios
  - Gestor de módulos
  - Gestor de extensiones
  - Gestor de idiomas
  - Gestor de plantillas

Gestor de Artículos

Configuración Global

Gestor de Categorías

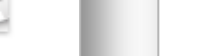

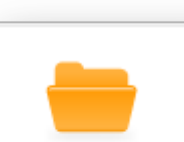

#### Administrador Joomla Configuración global > Sitio

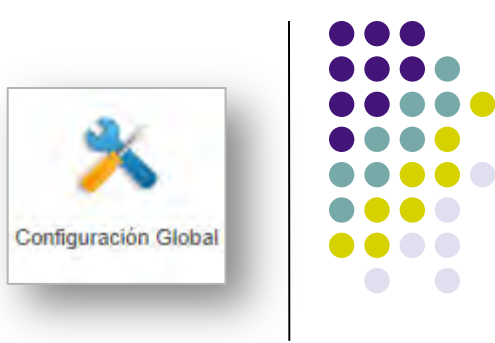

- Algunas cosas que podemos configurar:
  - Directorios de instalación de Joomla y Base de datos (MySQL)
  - Sistema de correo electrónico para notificaciones
- Vamos a incluir información para que los motores de búsqueda como Google puedan indexar nuestra página

| Configuración de Metadatos                   |             |
|----------------------------------------------|-------------|
| META-Descripción del Sitio                   | Para Google |
| META-Palabras del Sitio                      |             |
| Derechos Contenidos                          |             |
| Mostrar la Metaetiqueta del Título 💽 Si 💽 No |             |
| Mostrar Metaetiqueta del Autor   Si  No      |             |

### Administrador Joomla

Configuración global > Servidor

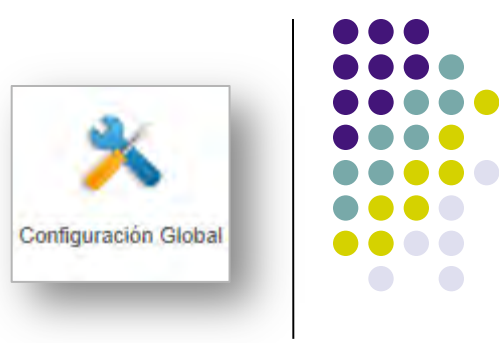

- Configuración de cuenta de correo:
  - Ejemplo: (poner vuestros datos)
  - Para que cuando un nuevo usuario se registre le lleguen un email

| Configuración E-Mail |                        |          |
|----------------------|------------------------|----------|
| Programa de Correo * | SMTP 💌                 |          |
| E-mail del Remitente | rafael.sebastian@uv.es | <b>→</b> |
| Nombre del Remitente | Administrador Web Rafa | ←        |
| Ruta para Sendmail   | /usr/sbin/sendmail     |          |
| Autentificación SMTP | C Si 💽 No              |          |
| Seguridad de SMTP    | Ninguno 💌              |          |
| Puerto de SMTP *     | 25                     |          |
| Usuario de SMTP      | rasea3                 | ←        |
| Contraseña SMTP      | ******                 | ←        |
| Servidor de SMTP     | postal uv.es           |          |
|                      |                        |          |

#### Administrador Joomla Gestionar contenidos

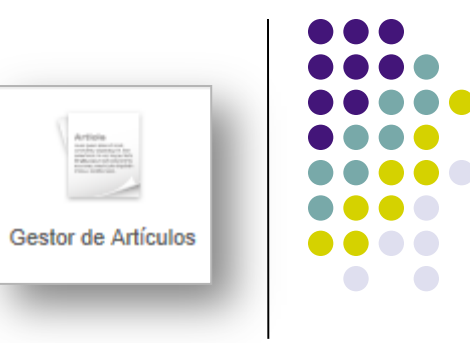

#### Gestor de artículos

- Contiene el texto que aparece en el portal web
- Debe de ser asignado a una categoría definida previamente
- Pueden estar activo (publicados) o no activos (no publicado)

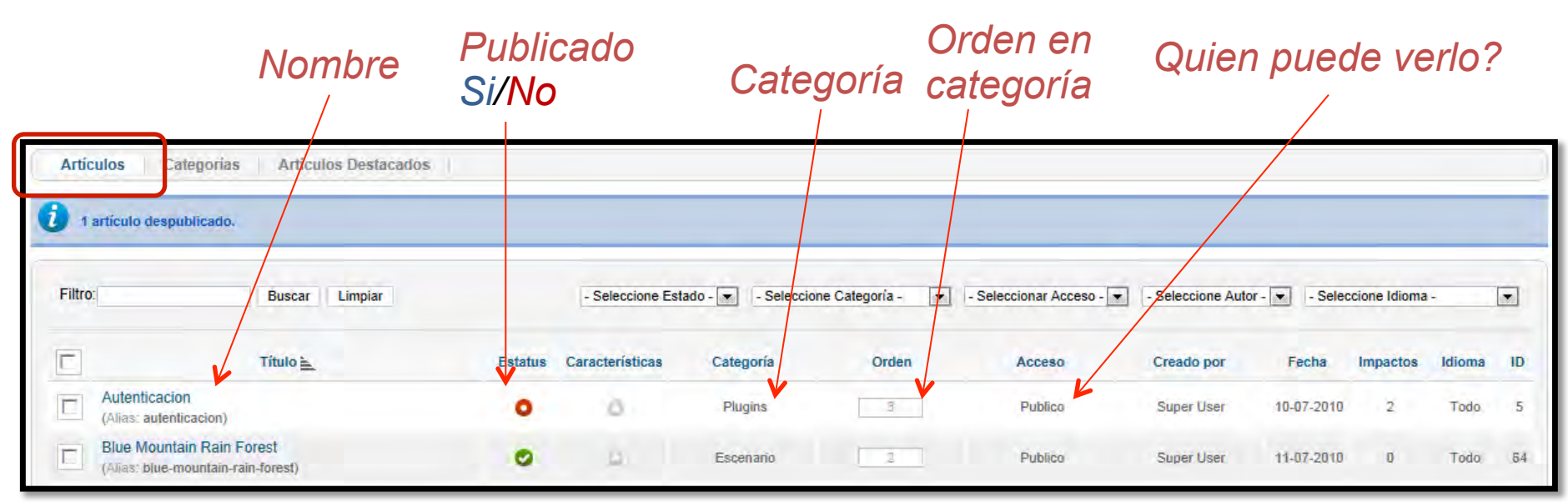

## Administrador Joomla

#### **Gestionar contenidos**

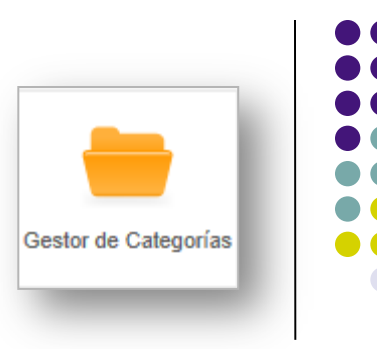

#### • Gestor de categorías

- Se utilizan para estructurar la información del portal
- Se definen creando una jerarquía
- Es parecido al uso de carpetas y subcarpetas en windows
- Pueden incluir texto descriptivo
- Ejemplo:
  - Categoría "Música"
    - Subcategorías "Clásica", "Rock", "Jazz",...
    - Rock: "60s", "70s",...

Para ver un artículo o todos los artículos de una categoría debe existir un enlace que conduzca a ellos!!

### **Administrador Joomla**

#### Gestor de artículos

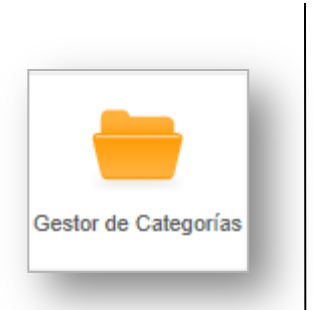

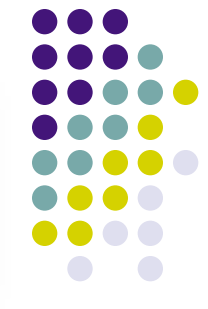

- Contenedor de Artículo y Categorías
- Categorías: Ayudan a organizar

| Filtro:       | Buse                                                       | car Limpiar                                                                                                    |                                     |                       |                    | - Seleccione Estado - 💌 | - Seleccione Categoría -                                         | - Seleccionar Acceso - 💌 | - Seleccione Autor -                                                      | - Seleccione I                               | Idioma -                   |     |
|---------------|------------------------------------------------------------|----------------------------------------------------------------------------------------------------|-------------------------------------|-----------------------|--------------------|-------------------------|------------------------------------------------------------------|--------------------------|---------------------------------------------------------------------------|----------------------------------------------|----------------------------|-----|
|               |                                                            | Titulo 🛓                                                                                                    | Estatus                             | Características       | Categoría          | Orden                   | Acceso                                                           | Creado por               | Fecha                                                                     | Impactos                                     | Idioma                     | 1   |
| Au<br>(Ali    | utenticacion<br>lias: autenticacion)                       |                                                                                                    | 0                                   | 0                     | Plugins            | 3                       | Publico                                                          | Super User               | 10-07-2010                                                                | 3                                            | Todo                       |     |
| E Blu<br>(Ali | ue Mountain Rain Forest<br>lias: blue-mountain-rain-forest | )                                                                                                    | 0                                   | 0                     | Escenario          | 2                       | Publico                                                          | Super User               | 11-07-2010                                                                | 0                                            | Todo                       |     |
| E Bu          | uscar<br>lias: buscar-componente)                          |                                                                                                    | 0                                   | 0                     | Componentes        | 3                       | Publico                                                          | Super User               | 10-07-2010                                                                | 3                                            | Todo                       |     |
| E Bu          | uscar<br>lias: plugin-buscar)                              |                                                                                                    | ٥                                   | Ū.                    | Plugins            | 1                       | Publico                                                          | Super User               | 10-07-2010                                                                | 2                                            | Todo                       | 4   |
| CO            | omponentes Administrador                                   | dari                                                                                                    | 0                                   | 0 /                   | Componentes        | 7                       | Publico                                                          | Super User               | 10-07-2010                                                                | 8                                            | Todo                       | - d |
|               |                                                            | Artículos Categorías A                                                                                                    | Artículos Destacado                 | s - Sela              | eccionar niveles N | ax - 💌 🛛 - Seleccior    | ne Estado - 💌 🛛 - Selec                                          | cionar Acceso - 💌 🛛      | - Seleccione Idioma                                                       | -                                            | T                          |     |
|               |                                                            | Artículos Categorías A                                                                                                    | Artículos Destacado                 | s<br>- Selt<br>Tituto | eccionar niveles N | ax - 💌 🛛 - Seleccior    | ne Estado - 💌 - Selec<br>Estatus                                 | cionar Acceso - 💌 -      | - Seleccione Idioma<br>Acceso                                             | Idioma                                       | ID                         |     |
|               |                                                            | Artículos Categorías A<br>Filtro: Bu<br>Datos ejemplo Artículos<br>(Alias: sample-data-articles)                                                                                                    | Articulos Destacado                 | s<br>- Seli           | eccionar niveles N | ax - 💌 🛛 - Seleccior    | ne Estado - 💌 - Selec<br>Estatus                                 | orden                    | - Seleccione Idioma<br>Acceso<br>Publico                                  | I-<br>Idioma<br>Todo                         | <b>ID</b>                  |     |
|               |                                                            | Artículos Categorías A<br>Filtro: Bu<br>Datos ejemplo Artículos<br>(Alias: sample-data-articles)<br>Joomla!<br>(Alias: joomla)                                                                                                    | Artículos Destacado                 | s<br>- Sele           | eccionar niveles N | ax - 💌 🛛 - Seleccior    | re Estado - 💌 - Selec<br>Estatus<br>O                            | cionar Acceso - 💌 -      | - Seleccione Idioma<br>Acceso<br>Publico<br>Publico                       | I-<br>Idioma<br>Todo<br>Todo                 | ID 14 19                   |     |
| fere          | entes                                                      | Artículos Categorías A<br>Filtro: Bu<br>Datos ejemplo Artículos<br>(Alias: sample-data-articles)<br>Joomla!<br>(Alias: joomla)<br>Extensiones<br>(Alias: extensiones)                                                              | Artículos Destacado                 | s<br>- Set            | eccionar niveles N | ax - 💌 🛛 - Seleccior    | e Estado - 💌 - Selec<br>Estatus<br>©<br>©                        | cionar Acceso -          | - Seleccione Idioma<br>Acceso<br>Publico<br>Publico<br>Publico            | I-<br>Idioma<br>Todo<br>Todo<br>Todo         | ID<br>14<br>19<br>20       |     |
| fere<br>′ele  | entes [                                                    | Artículos Categorías A<br>Filtro: Bu<br>Datos ejemplo Artículos<br>(Alias: sample-data-articles)<br>Joomla!<br>(Alias: joomla)<br>Extensiones<br>(Alias: extensiones)<br>Componentes<br>(Alias: componentes<br>(Alias: componentes | Articulos Destacado<br>scar Limpiar | s<br>- Seit           | eccionar niveles N | ax - 💌 🛛 - Seleccior    | e Estado - 💽 - Selec<br>Estatus<br>O<br>articles/joomla/extensio | cionar Acceso - 💌 -      | - Seleccione Idioma<br>Acceso<br>Publico<br>Publico<br>Publico<br>Publico | I-<br>Idioma<br>Todo<br>Todo<br>Todo<br>Todo | ID<br>14<br>19<br>20<br>21 |     |

### Crea tu web

Gestor de artículos

- Añadir un artículo:
  - Título: Web Personal de XXXX
  - Texto: .....
  - Destacado > Si
  - Comprobar vuestra web

| Aniculo nue      | 0                            |                                        |        |
|------------------|------------------------------|----------------------------------------|--------|
| Título           | Web Personal de Rafa         | Creado por                             |        |
| Alias            |                              | Seleccionar Usuario                    |        |
| Categoría *      | - Sin categoría 💌            | Creado por: Alias                      |        |
| Estatus          | Publicado 💌                  | Fecha de Creación                      | 23     |
| Accesó           | Publico 🔹                    | Inicio de publicación                  | 23     |
| Permisos         | Set de permisos              | Fin de publicación                     | 23     |
| Destacados       | Si 💌                         |                                        |        |
| Idioma           | Todo                         | h Onciones Atticula                    |        |
| ID               | 0                            | Configurar la pantalla de E            | dición |
| Texto Artículo   |                              | <ul> <li>Imágenes y enlaces</li> </ul> |        |
| <b>В / Ц</b> и   | at 📰 🗃 📕 Estilos 🔹 Párrafo 🔹 | ► Opciones Metadatos                   |        |
|                  | 🛱 🗐 🔍 📄 🔐 😃 🝠 🞯 📾            |                                        |        |
| -2 =             | x, x' Ω                      |                                        |        |
| Take in the last | and an and the Robert in     |                                        |        |

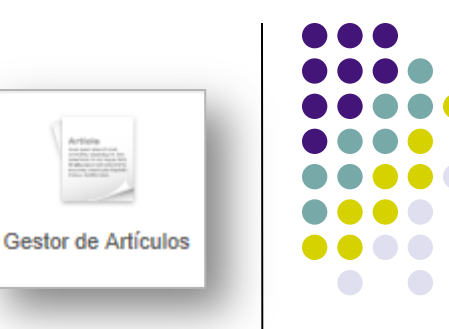

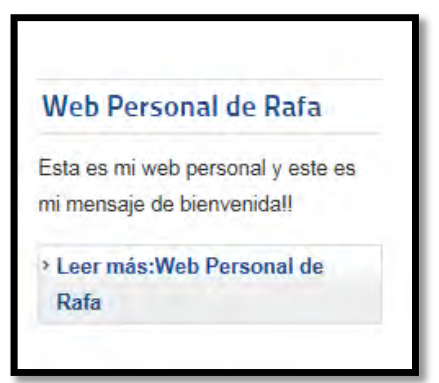

### Crear tu web

Gestor de categorías

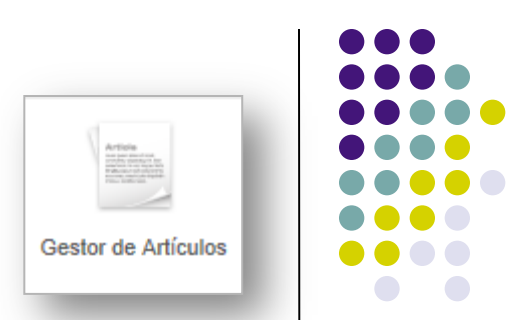

- Modificar permisos para que tu artículo <u>solo</u> puedan verlo los usuarios registrados
- Comprueba el portal. Qué efecto tiene?

AVISO
Usted no tiene permisos para acceder a este apartado.

- Acceder como "admin"
- Comprueba el portal

| Usuario      |    |  |
|--------------|----|--|
| Contraseña   |    |  |
| Recordarme   | 1  |  |
| Iniciar sesi | ón |  |

#### Crear tu web Edición online

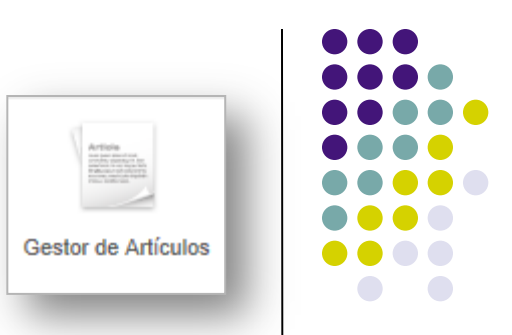

#### Si estamos registrados y tenemos permisos podemos modificar contenido desde el *Portal*

| Menu Usuario<br>= Your Profile<br>= Submit an Article | Joomla!<br>¡Felicidades! Usted tiene un sitio Joomla                                                       | l. Con Joomla! hace que sea facíl de constru                                                                     | ir un sitio web de la manera que quiera y                                                                   |
|-------------------------------------------------------|----------------------------------------------------------------------------------------------------|----------------------------------------------------------------------------------------------------|----------------------------------------------------------------------------------------------------|
| Submit a Web Link                                     | que sea sencilio para actualizar y mante                                                                   | ner.<br>ente, tanto si estaj construyendo un pequeño                                                             | sitio para usted o para un sitio enorme                                                                     |
| Sobre Joomla!                                         | con cientos de miles de visitantes. Joom desea.                                                            | la! es de código abierto, lo que significa que                                                                   | puede funcionar de la manera que usted                                                                      |
| Primeros pasos                                        |                                                                                                    |                                                                                                    |                                                                                                    |
| = Usando Joomla!                                      | Principiantes                                                                                              | Web personal de Rafa                                                                                             | Profesionales                                                                                               |
| = El proyecto Joomla!                                 | <u>/</u> -                                                                                                 | <u>_</u> ,                                                                                                    | <u>_</u> ,                                                                                                  |
| The Joomla! Community                                 | Si este es su primer sitio Joomla! o                                                                       | Si usted es un usuario                                                                                           | Joomla! 1.6 continúa el desarrollo                                                                          |
| Este Sitio                                            | su primer sitio web, usted ha venido<br>al lugar correcto. Joomla! le ayudará<br>a obtener su sitio web en | experimentado de Joomla! 1.5, 1.6 le<br>resultará muy familiar. Hay nuevas<br>plantillas e interfaces de usuario | del Framework de Joomla y CMS<br>como una forma poderosa y flexible<br>para llevar su visión de la web a la |
| = Inicio                                              | funcionamiento de forma rápida y                                                                           | mejoradas, pero la mayoría de la                                                                                 | realidad. Con el administrador ya                                                                           |
| Mapa del sitio                                        | sencilla.                                                                                                  | tuncionalidad es la misma. Los<br>mavores cambios fueron la meiora                                               | plenamente MVC, la capacidad de<br>controlar su imagen y la gestión de                                      |
| = Acceso                                              | Comience con su sitio por el acceso<br>utilizando la cuenta de administrador                               | del control de acceso (ACL) y las                                                                                | extensiones es completa.                                                                                    |
| Sitios de ejemplo                                     | que ha creado al instalar Joomla!.                                                                         | categorías anidadas.                                                                                             | > Leer más: Profesionales                                                                                   |

### Crear tu web

Gestor de categorías

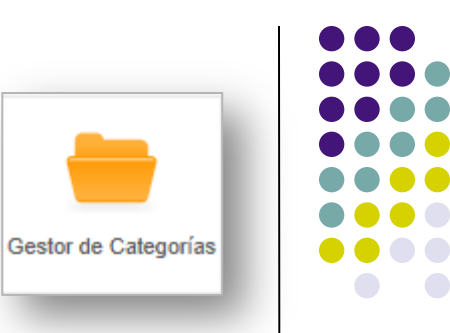

- Crear las categorías de tu portal
  - Ejemplo de una web de Club de Fans:
    - Biografía, Conciertos, Discografía, Fotos, Videos
      - Discografía: LPs, Sencillos, Recopilatorios
- Crea artículos y asócialos a las categorías correspondientes
  - En los artículos utiliza Negrita, Cursiva, subrayado
  - Usa la opción "Leer más"
  - Añadir imágenes. Tendrás que descargarla primero y luego subirla al portal o usar su URL

### Crea tu web

Gestor de artículos

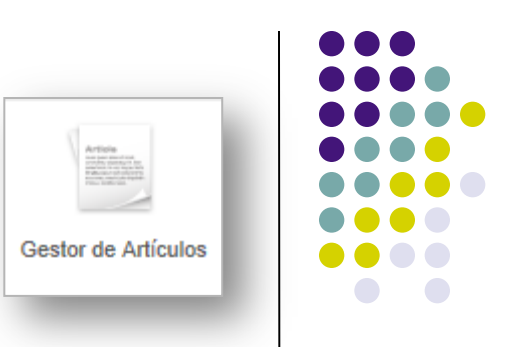

- Selecciona un artículo que hayas creado en una subcategoría
- Escribir algo de texto (si no tiene)
- Visible para el "público" general
- Con las siguiente "Opciones Artículo":
  - Con iconos de "email", "imprimir", y "número de veces leído"
  - Incluir un icono en la introducción del artículo
- Podéis encontrarlo en el portal?

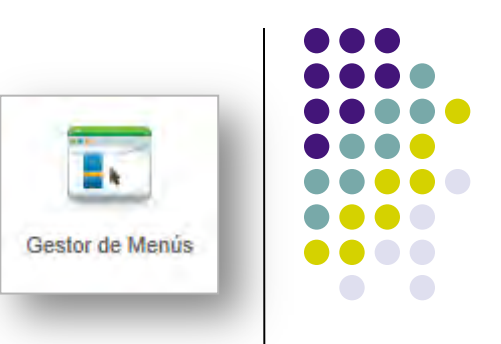

- Vamos añadir un nuevo elemento al menú principal
  - Gestor de Menús  $\rightarrow$  "Elementos de menu"  $\rightarrow$  Nuevo
  - Título: Biografía / Tipo Elemento Menu: Lista de Categorías / Elegir una Categoría: Biografía

| ۵ 🎱     |                                                                 |                          | Mi web personal -  | Administración - Mozilla F | Firefox |                                                                                                    |                  |          | 2 3   |
|---------|-----------------------------------------------------------------|--------------------------|--------------------|----------------------------|---------|----------------------------------------------------------------------------------------------------|------------------|----------|-------|
| Firefox | 🗸 🔀 Mi web persona                                              | al - Administraci 🙆 🏼    | Web Personal de Ra | afa 🔞 =                    | *       |                                                                                                    |                  |          |       |
| Ś       | 🔀 localhost/joo                                                 | mla/administrator/index. | .php?option=com_me | anus&view=item&la          | ayout=  | ~ C 🐫 ~                                                                                                    | Google           | ø        |       |
| 1       | Gestor de                                                       | Menús: Nuevo             | o Elemento d       | le Menú                    | Aplicar | Guardar & Cerrar                                                                                                    | Guardar & Nuevo  | Cancelar | Ayuda |
|         | Detalles                                                        |                          |                    |                            | * Conf  | iguración Regu                                                                                                    | erida            |          |       |
| _>      | <ul> <li>Tipo Elemento Menú *</li> <li>Título Menú *</li> </ul> | Lista de Categorias      |                    | Seleccionar                | Elegir  | una Categoría *                                                                                                    | Biografia •      | • <      |       |
| ≯       | Biografía                                                       |                          |                    |                            | Opci    | ones Categorías                                                                                                    |                  |          |       |
|         | Alias                                                           |                          |                    |                            | ▶ Lista | de Opciones de                                                                                                    | e Diseño         |          |       |
|         | Nota                                                            |                          |                    |                            | ▶ Opci  | ones Artículo                                                                                                    |                  |          |       |
|         | Enlace                                                          | index.php?option=com_com | tent&view=category |                            | ▶ Opci  | ones de Integra                                                                                                    | ción             |          |       |
|         | Estatus                                                         | Publicado 💌              |                    |                            | ▶ Tipo  | de opciones pa                                                                                                    | ra los Enlaces   |          |       |
|         | Acceso                                                          | Publico                  |                    |                            | ▶ Opci  | ones de visualia                                                                                                    | ación para la pá | ágina    |       |
|         | Localización Menú                                               | Menú Principal 💌         |                    |                            | Opci    | ones Metadatos                                                                                                    |                  |          |       |
|         |                                                                 |                          |                    |                            |         | and the second second se |                  |          |       |

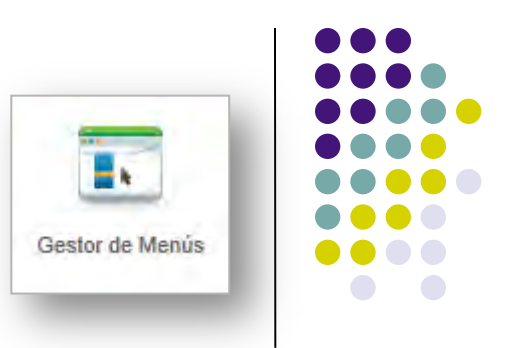

- Seleccionar crear nuevo elemento de menú
  - Tipo de Menú: "Artículo simple"

| etalles              |                                           | <ul> <li>Configuración Requerida</li> </ul>  |
|----------------------|-------------------------------------------|----------------------------------------------|
| Tipo Elemento Menú * | Artriculo simple Seleccionar              | Seleccione el Artículo * Mi atl/colo nuevo   |
| Título Menú *        | Documentos Prueba                         | Seleccionar / Cambiar                        |
| Alias                | docsprueba                                |                                              |
| Nota                 |                                           | Opciones Articulo                            |
| Enlace               | index.php?option=com_content&view=article | Tipo de opciones para los Enlaces            |
| Estatus              | Publicado 💌                               | Opciones de visualización para la página     |
| cceso                | Publico                                   | Opciones Metadatos                           |
| ocalización Menú *   | Sobre Joomla!                             | Asignar un Módulo para este elemento de Menú |
| Elemento Padre       | Components                                |                                              |
| /entana Destino      | Seguir igual                              |                                              |
| página principal     | No C Si                                   |                                              |
|                      |                                           |                                              |
| dioma                | Todo                                      |                                              |

| Este Sitio              |    |
|-------------------------|----|
| = Inicio                |    |
| Mapa del sitio          |    |
| = Acceso                |    |
| Sitios de ejemplo       | Ge |
| Administrador del sitio |    |
| Ejemplo de paginas      |    |

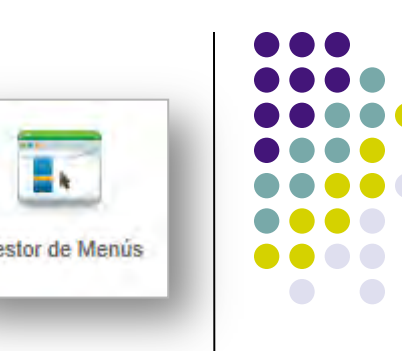

#### Página de inicio • Ejemplo de Menú completo en "Elementos Menú" Título Estatus Orden 🛓 H Acceso Tipo de elemento del Menú Inicio Idioma ID Inicio Artículos » Artículos Destacados Publico 435 Todo (Alias: homepage) Mapa del sitio Г Artículos » Artículo simple 0 2 Publico Todo 294 (Alias: site-map) Articles 1 Publico Artículos » Lista de Todas las Categorías Todo 290 (Alias: articles) Enlaces web 2 Publico Enlaces Web » Lista todos las Categorías de Enlaces Web. Todo 438 (Alias: weblinks) Contactos 3 Publico Contactos » Lista todas las categorías de Contacto Todo 439 (Alias: contacts) Acceso C 3 Publico Gestor de Usuarios » Formulario de acceso Todo 233 (Alias: login) Sitios de ejemplo 4 Publico Artículos » Artículo simple Todo 238 (Alias: sample-sites) Parks 0 Publico Alias Elemento de Menú 445 1 Todo (Alias: parks) Shop 2 Publico Alias Elemento de Menú 446 Todo (Alias: shop) Administrador del sitio 5 Publico **URL Externa** 448 Todo Ejemplo de paginas Publico 455 6 Alias Elemento de Menú Todo (Alias: example-pages)

Tipo de contenido al que accedemos cuando clickamos en el menú

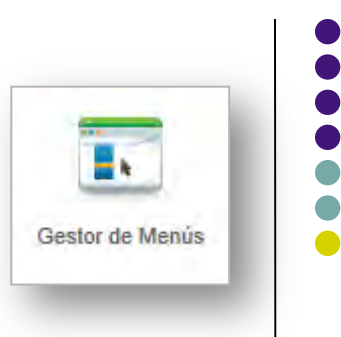

#### • Información en la sección de "Menús"

| -                                         |        | Número de elementos de Menús |                |             |                                                                                                    | -    |
|-------------------------------------------|--------|------------------------------|----------------|-------------|----------------------------------------------------------------------------------------------------|------|
|                                           | Titulo | # Publicado                  | # Despublicado | # Eliminado | Modulos enlazados con el menu                                                                                                    | ID E |
| Menu Usuario<br>(Tipo Menú usermenu       |        | 3                            | <u>0</u>       | <u>0</u>    | Menu Usuario (Registrado en position-<br>7)                                                                                                    | 2    |
| Ejemplos Enlaces<br>(Tipo Menú top)       |        | 3                            | D              | D           | Arriba (Publico en position-1)                                                                                                    | 3    |
| Sobre Joomla!<br>(Tipo Menú aboutjoon     | la)    | 88                           | Q              | Q           | <ul> <li>Extensiones (Publico en position-7)</li> <li>Sobre Joomla! (Publico en position-7)</li> <li>Menu Superior (Plantilla Atomic)<br/>(Publico en atomic-topmenu)</li> </ul>                | 4    |
| Parques Australiano<br>(Tipo Menii parks) | S      | 7                            | Q              | Q           | <ul> <li>Parques Australianos (Publico en<br/>position-6)</li> </ul>                                                                                                    | 5    |
| Menu Principal<br>(Tipo Meriú mainmenu    | 0      | 11                           | <u>0</u>       | D           | <ul> <li>Menú Principal (Publico en position-7)</li> <li>Mapa del Sítio (Publico en<br/>sitemapload)</li> <li>Este Sítio (Publico en position-7)</li> <li>Menu (Publico en menuload)</li> </ul> | 6    |
| bro Monú                                  | Niúma  |                              |                | Módulos v   | isibles desde dentro                                                                                                    | del  |

### Crea tu web

#### Gestor de menús

- El "menú principal": Inicio
  - Configuración del aspecto de la página principal
  - Prueba diferentes configuraciones de los números indicados en el recuadro rojo
  - Finalmente, cambia la página de inicio del portal para que aparezca "Primeros pasos"

| r standarde, haciaration of | ManusModalItam:releanCarba() should be compatible with that of IModal:releanCarba() in C+yamon/btdocs/ loom | Naffiedministratoricomponental.com menualmodelalitem nhn.or.line 23 |
|-----------------------------|----------------------------------------------------------------------------------------------------|---------------------------------------------------------------------|
| etalles                     | menosmodelitemtream.ache() should be compatible with that of omodeltream.ache() in ctamppintuocs.boom       | Opciones Plantilla                                                  |
| Tipo Elemento Menú*         | Attituite Disstatados Seleccionar                                                                           | Si un campo se deja en blanco, la configuración global se uti       |
| Título Menú *               | Inicio                                                                                                    | # Artículos Principales 1                                           |
| Alias                       | homepage                                                                                                    | # Introducción Artículos 3                                          |
| Nota                        |                                                                                                    | # Columnas 3                                                        |
| Enlace                      | index.php?option=com_content&view=featured                                                                  | # Enlaces D                                                         |
| Estatus                     | Publicado 💌                                                                                                 | Orden Multi Columnas A través 💌                                     |
| Acceso                      | Publico                                                                                                    | Orden Categoría Usar Global 💌                                       |
| ocalización Menú *          | Menu Principal                                                                                              | Orden Artículos Orden Artículos Destacados 💌                        |
| lemento Padre               | Elemento Raiz del menú 💌                                                                                    | Ordenar por Fecha Usar Global 💌                                     |
| 'entana Destino             | Seguir igual                                                                                                | Paginación Auto 💌                                                   |
| Página principal            | C No G Si                                                                                                   | Resultados de Paginación Usar Global                                |

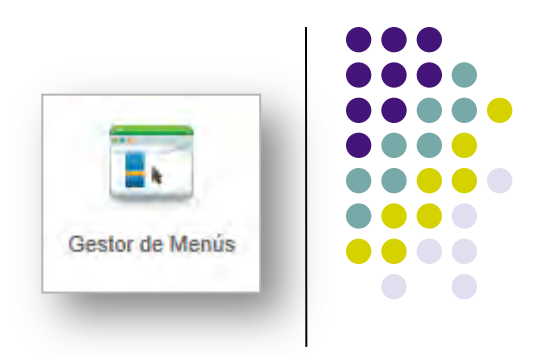

### Crea tu web

#### Gestor de menús

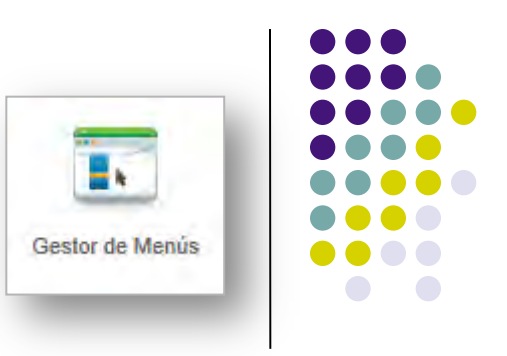

- Vamos a crear un nuevo Menú
  - Se llamará "Menú Usuario"
  - Crear Elementos de Menú para este menú que permitan
    - Crear artículos
    - Acceder al blog personal
- Colocarlo a continuación del Menú principal

| Menú Principal                        | Inicio                                                                     |
|---------------------------------------|----------------------------------------------------------------------------|
| = Inicio                              | Web Personal de Rafa                                                       |
| = Biografía                           |                                                                            |
| Monulleupric                          | Categoría: <u>General</u><br>Bublicada al Martas, 23 Epora 2012 17:10      |
| Menu Osuano                           | Escrito por Super User                                                     |
| Crear artículo                        | Visitas: 12                                                                |
| 1 1 1 1 1 1 1 1 1 1 1 1 1 1 1 1 1 1 1 | Big Joomial Esta es la web personal de Rafa Sebast     POWERED BY - JOOMLA |
| Formulatio do accoro                  | POWERED BY • JOOMLA                                                        |